## **Retrieve Withdrawn Student Course Activity Data**

Last Modified on 10/09/2024 4:31 pm CDT

There may be times you need to view **Assignment Submissions**, **Quiz Attempts**, **Class Progress**, and/or **Course Activity Data** for a student who has withdrawn or been dropped from a course. When this happens, you can use the **Withdrawn Student Reporting** form.

**NOTE**: If a course or term is not listed, please use the <u>Archive/Restore Form</u> (<u>https://onlineapps.lonestar.edu/emailforms/ArchiveCourseManagement.aspx</u>) to restore the desired course. After restoration, refresh the **Withdrawn Student Reporting** form. The course or term should now appear in the **Course Filters**.

## **Retrieving Grades and Attendance for Dropped Students**

To find the grades or attendance for a student who has withdrawn or been dropped from a course, please see <u>View Attendance & Grades for Withdrawn (Unenrolled) Users</u> (<u>https://vtac.lonestar.edu/help/view-attendance-grades-for-withdrawn-users</u>).

**NOTE:** If a dropped student re-enrolls into the course, their pre-existing grades in D2L would also be restored in full.

## **Retrieving Submissions for Dropped Students**

Follow the steps below to retrieve submissions and activity records for a dropped student.

- 1. Log into **D2L**.
- 2. Click on [VTAC Support] in the navbar.
- 3. In the Self-Service column under User Access, click on [More...].

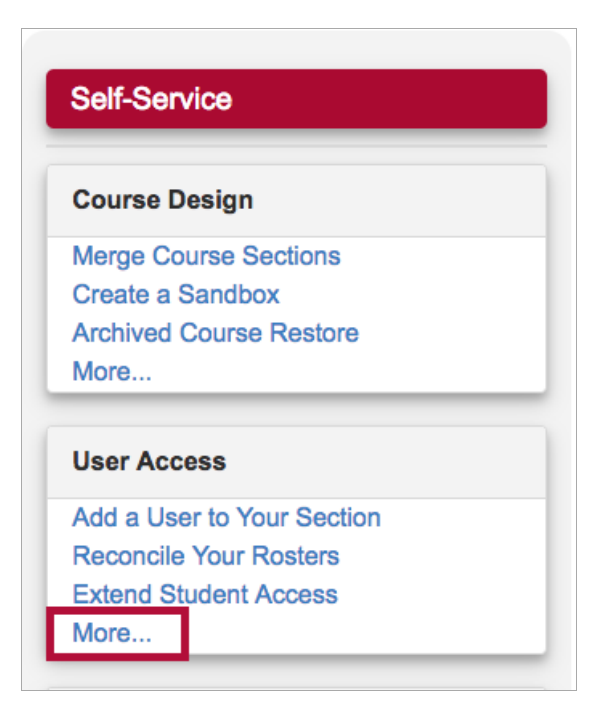

4. Click on [Withdrawn Student Reporting] under User Access Tools.

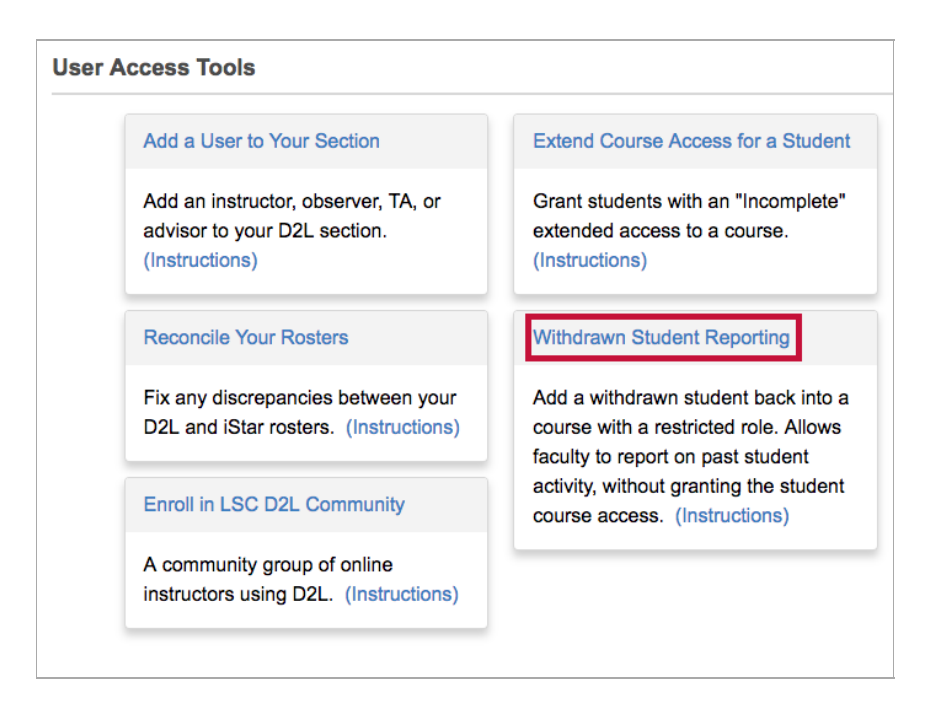

- 5. On the form that opens up, under the **Filters**, select the semester using **[Select Term]**.
- 6. Select from **Courses Available**.

|                                                                                                    | Retrieve Withdrawn Student Course Activity Data                |  |  |
|----------------------------------------------------------------------------------------------------|----------------------------------------------------------------|--|--|
| Complete the following to add a withdrawn student into a course with a restricted role to retrieve tracking data, subn |                                                                |  |  |
| Course Selection                                                                                                    | User Selection                                                 |  |  |
| Filters                                                                                                    | Type the Student ID or Username of the person you wish to add. |  |  |
| 2024 Fall ~ ?                                                                                                    | Student ID or Username Lookup                                  |  |  |
| Courses Available                                                                                                    | Select a User                                                  |  |  |
| ESOL-0310 14A ESOL Integrated Reading/Writing                                                                          |                                                                |  |  |
| ESOL-0364 14A ESOL Reading & Vocabulary IV                                                                             |                                                                |  |  |
| ESOL0391 14A ESOL Grammar I                                                                                            |                                                                |  |  |

7. Enter User Name or ID Number under User Selection and click [Lookup].

| Retrieve Withdrawn Student Course Activity Data                                                                     |                                                                                         |                      |  |
|----------------------------------------------------------------------------------------------------|-----------------------------------------------------------------------------------------|----------------------|--|
| ollowing to add a withdrawn student into a course with a restricted role to retrieve tracking data, submissions, an |                                                                                         |                      |  |
|                                                                                                    | <b>User Selection</b><br>Type the Student ID or Username of the person you wish to add. | Submit S             |  |
| ?                                                                                                    | Student ID dr Username                                                                  | Note: Wi<br>grades w |  |
|                                                                                                    | Select a User                                                                           | Selectic             |  |
|                                                                                                    |                                                                                         | Submit               |  |
| NEXT                                                                                                    |                                                                                         |                      |  |

8. Select the [ < ] next to the Student's Name and click [Submit].

| Retrieve Withdrawn Student Course Activity Data                                                                           |                                                                                                    |  |  |
|----------------------------------------------------------------------------------------------------|----------------------------------------------------------------------------------------------------|--|--|
| a withdrawn student into a course with a restricted role to retrieve tracking data, submissions, and class activity logs. |                                                                                                    |  |  |
| User Selection                                                                                                    | Submit Selection                                                                                                    |  |  |
| Type the Student ID or Username of the person you wish to add.                                                            | ${\bf A}$ Review the Course and Student selections, then click submit to complete the request.                                                                      |  |  |
| 1234567 LOOKUP                                                                                                    | Note: Withdrawn Students will not be given access to the selected course, and their grades will be factored into the overall averages until they are removed again. |  |  |
| Select a User                                                                                                    | Selections                                                                                                    |  |  |
| Test Student (238348 TestStudent)                                                                                         | Selected Course                                                                                                    |  |  |
|                                                                                                    | ESOL-0310 2001 14A ESOL Integrated Reading/Writing                                                                                                    |  |  |
| NEXT                                                                                                    | Selected User                                                                                                    |  |  |
|                                                                                                    | Test Student (238348_TestStudent)                                                                                                    |  |  |
|                                                                                                    | SUDANT                                                                                                    |  |  |
|                                                                                                    | SUBMIT                                                                                                    |  |  |

**NOTE**: The student will appear in your **Classlist** (but will *not* have any access to the course) so that you can retrieve submissions and course activity for the student.